| СОГЛАС      | OBAHO    |        |
|-------------|----------|--------|
| Заместите   | ль дирен | ктора  |
| по учебно   | й работе | 9      |
| <u></u> Г.] | Р. Дымо  | ва     |
| «23»        | 03       | 2020г. |

## Инструкция по работе с системой онлайн-конференций Zoom

Для начала работы с системой необходимо зайти на сайт - <u>https://zoom.us/</u> и пройти простую регистрацию.

| РЕШЕНИЯ - ВОЙТИ В КОНФЕРЕНЦИЮ ОРГАНИЗОВАТЬ КОНФЕРЕНЦИ              | ию 👻 войти в систему                               | ЗАРЕГИСТРИРУЙТЕСЬ БЕСІ      | илатно |
|--------------------------------------------------------------------|----------------------------------------------------|-----------------------------|--------|
| Zoom: лидер в сфере конференц-<br>решений согласно отчетам Gartner | Figure 1. Mapic Quadrant for Modering Stat         | ten.                        |        |
| Magic Quadrant, 2019 г.                                            |                                                    | Microsoft     Case     Zoon |        |
| Читать отчет                                                       | Go<br>Addre<br>Digtocos Systems (Mole)<br>Tractore | Challen Challens            |        |
|                                                                    |                                                    |                             |        |

Можно использовать любой личный электронный адрес.

| us04web.zoom.us/signup         |                                                                              | ☆ J))   | 2     | Q  |
|--------------------------------|------------------------------------------------------------------------------|---------|-------|----|
| 🛓 💹 🖂 🔯 M 📣 🖇 🚻 🖬 DissBase 🥔 M | 🛷 Тексты 🚅 Carta Documentation 🥝 📥 🖶 МГУ-ППИ 🚹 ACCPAGES 関 Accreditation ACT  | -       |       |    |
|                                |                                                                              |         |       |    |
| 2000 РЕШЕНИЯ - ВОЙТИ В         | КОНФЕРЕНЦИЮ ОРГАНИЗОВАТЬ КОНФЕРЕНЦИЮ - ВОЙТИ В СИСТЕМУ ЗАРЕГИСТРИРУЙТЕСЬ БЕС | сплатно |       |    |
|                                | Отмена невозможна                                                            | L]      |       |    |
| Bau                            | л рабочий адрес электронной почты                                            | _       |       |    |
|                                |                                                                              |         |       |    |
| Pro                            | 7/170 7700000000 V / / / / / /                                               |         |       |    |
| E                              |                                                                              |         |       |    |
| L                              |                                                                              |         |       |    |
|                                | Регистрация                                                                  |         |       |    |
|                                | Регистрируясь, я принимаю Политику                                           |         |       |    |
| кон                            | фиденциальности и Условия предоставления услуг.                              |         |       |    |
|                                | или                                                                          |         |       |    |
|                                | Войти с помощью Google                                                       |         |       |    |
|                                | Вход с помощью Facebook                                                      | (       | Томоц | ць |

После успешной регистрации откроется возможность запланировать конференцию для проведения занятия.

| <b>ZOOM</b> РЕШЕНИЯ • ТАРИФНЫЕ                                        | ПЛАНЫ И ЦЕНЫ                                               | ЗАПЛАНИРОВАТЬ КОНФЕРЕНЦИЮ ОЙТИ В КОНФЕРЕНЦИЮ ОРГАНИЗОВАТЬ КОНФЕРЕНЦИЮ 🗸 📃                                                                                                    |
|-----------------------------------------------------------------------|------------------------------------------------------------|----------------------------------------------------------------------------------------------------|
| личный<br>Профиль<br>Конференции<br>Воб-сонциары                      | Мои конференции > Заплан<br>Запланировать конферен<br>Тема | нировать конференцию<br>цино<br>Моя конференция                                                                                                    |
| записи<br>Настройки                                                   | Описание<br>(дополнительно)                                | Введите ваше описание конференции                                                                                                    |
| АДМИНИСТРАТОР                                                         | Когда                                                      | 04.04.2020 Exercise 5:00 V PM V                                                                                                    |
| <ul> <li>Управление залами</li> </ul>                                 | Продолжительность                                          | <b>1</b> → <b>4 0</b> → <b>МИН</b>                                                                                                    |
| <ul> <li>Управление учетными записями</li> <li>Расширенные</li> </ul> |                                                            | На вашем базовом тарифном плане Zoom имеется ограничение по времени:<br>40 минут для конференций с тремя или более участниками.<br>Обновите тарифный план, чтобы получить доступ к неограниченным групповым<br>конференциям.Обновить сейчас<br>Пе показывать это сообщение снова |

Для создания конференции выберите раздел "Конференции" и нажмите "Запланировать новую конференцию".

Введите название и выберите время проведения занятия. Обязательно выберите часовой пояс - (GMT+5:00) Екатеринбург!

|                                                                           |                          |                                                                                                    |                     |                            | -  |
|---------------------------------------------------------------------------|--------------------------|----------------------------------------------------------------------------------------------------|---------------------|----------------------------|----|
| <b>?</b>                                                                  |                          |                                                                                                    |                     |                            |    |
| 2000 решения - тарифне                                                    | ЫЕ ПЛАНЫ И ЦЕНЫ          | ЗАПЛАНИРОВАТЬ КОНФЕРЕНЦИЮ                                                                                                    | ВОЙТИ В КОНФЕРЕНЦИЮ | ОРГАНИЗОВАТЬ КОНФЕРЕНЦИЮ 👻 |    |
| Веб-семинары                                                              | Тема                     | Установка сложного ПО                                                                                                    |                     |                            |    |
| Записи                                                                    | Описание (дополнительно) | Введите ваше описание конференции                                                                                                    |                     |                            |    |
| Настройки                                                                 |                          | E B                                                                                                    |                     |                            |    |
| АДМИНИСТРАТОР                                                             | Когда                    | 04.04.2020                                                                                                    |                     |                            |    |
| <ul> <li>Управление пользователями</li> <li>Управление за вами</li> </ul> | Продолжительность        | 1                                                                                                    |                     |                            |    |
| <ul> <li>Управление учетными записями</li> </ul>                          |                          | На вашем базовом тарифном плане Zoom имеется ограничение по времени:                                                                                                    |                     |                            |    |
| > Расширенные                                                             |                          | 40 минут для конференция с тремя или более участниками.<br>Обновите тарифный план, чтобы получить доступ к неограниченным групповым<br>конференциям. <u>Обновить сейчас</u> |                     |                            |    |
|                                                                           |                          | Не показывать это сообщение снова                                                                                                    |                     |                            |    |
| Посетить обучение в реальном<br>времени                                   | Часовой пояс             | (GMT+5:00) Екатеринбург 🗸                                                                                                    |                     |                            |    |
| Обучающее видео                                                           |                          | Повторяющаяся конференция                                                                                                    |                     |                            |    |
| База знаний                                                               | Идентификатор            | Создать автоматически О Идентификатор персональной конференции 593-486-5608                                                                                                 |                     |                            |    |
|                                                                           | конференции              |                                                                                                    |                     |                            |    |
|                                                                           | Пароль конференции       | Требуется пароль конференции 960264                                                                                                    |                     | () Помог                   | щь |

Настройте конференцию согласно инструкции. Пароль для доступа к конференции можно не указывать.

| ← → C                       | edule                    | ☆ »)                                                                                                    | a 🛛 🖘 🧳                        |
|-----------------------------|--------------------------|----------------------------------------------------------------------------------------------------|--------------------------------|
| 📙 ya.book 🔋 🎍 💹 🖂 🔯 M 📤 ۶   | 🔢 🚹 DissBase 🔗 MB        | 🚸 Тексты 🚽 Carta Documentation 🩋 🛓 音 МГУ-ППИ 🚦 ACCPAGES 🔯 Accreditation ACT                                         |                                |
|                             |                          |                                                                                                    |                                |
| 2000 РЕШЕНИЯ - ТАРИФНЫЕ ПЛА | НЫ И ЦЕНЫ                | ЗАПЛАНИРОВАТЬ КОНФЕРЕНЦИЮ ВОЙТИ В КОНФЕРЕНЦИЮ ОРГАНИЗОВАТЬ КОНФЕРЕНЦИЮ - 🥨                                          | <mark>ВЫЙТ</mark> И ИЗ СИСТЕМЫ |
|                             | Пароль конференции       | Требуется пароль конференции                                                                                        |                                |
|                             | Видео                    | Организатор 🛞 вкл. 🔵 выкл.                                                                                          |                                |
|                             |                          | Участник 💿 вкл. 📄 выкл.                                                                                             |                                |
|                             | Звук                     | <ul> <li>Телефон</li> <li>Звук компьютера</li> <li>Оба варианта</li> <li>Набирать номер из Редактировать</li> </ul> |                                |
|                             | Параметры<br>конференции | 🗷 Включить вход раньше организатора                                                                                 |                                |
|                             |                          | 🔲 Выключать звук участников при входе 😰                                                                             |                                |
|                             |                          | 🔲 Включить зал ожидания                                                                                             | 🕐 Помощь                       |

Нажмите "Сохранить". Конференция успешно запланирована.

| <b>ZOOM</b> РЕШЕНИЯ - ТАРИФНЫЕ | планы и цены             | ЗАПЛАНИРОВАТЬ КОНФЕРЕНЦИЮ ВОЙТИ В КОНФЕРЕНЦИЮ ОРГАНИЗОВАТЬ КОНФЕРЕНЦИЮ 👻 💓 ВЫЙТИ ИЗ СИСТЕМЫ                                                                                                    |
|--------------------------------|--------------------------|----------------------------------------------------------------------------------------------------|
|                                | Параметры<br>конференции | <ul> <li>Включить вход раньше организатора</li> <li>Выключать звук участников при входе </li> <li>Включить зал ожидания</li> <li>Записывать конференцию автоматически на локальный компьютер</li> <li>Сохранить</li> <li>Отмена</li> </ul> |

После сохранения конференции будет доступна ссылка, по которой смогут зайти студенты для участия. Эту ссылку нужно донести до всех участников конференции.

| <b>ZOOM</b> РЕШЕНИЯ - ТАРИФНЫЕ                                           | Е ПЛАНЫ И ЦЕНЫ               | ЗАПЛАНИРОВАТЬ КОНФЕРЕНЦИЮ ВОЙТИ В КОНФЕРЕНЦИЮ                                              | ОРГАНИЗОВАТЬ КОНФЕРЕНЦИЮ + |
|--------------------------------------------------------------------------|------------------------------|--------------------------------------------------------------------------------------------|----------------------------|
| личный<br>Профиль                                                        | Мои конференции > Управлен   | ие «Установка сложного ПО»                                                                 | Начать эту конференцию     |
| Конференции<br>Веб-семинары                                              | Влемя                        | Установка сложного ПО<br>4 ann 2020 0.4:00 PM Fyatronuuбynr                                |                            |
| Записи<br>Настройки                                                      | Брони                        | Чапр 2020 оноо гит скатеринотри<br>Добавить к 🛐 Google Календарь 🔯 Outlook Календарь (Jcs) |                            |
| АДМИНИСТРАТОР                                                            | Идентификатор<br>конференции | 882-048-247                                                                                |                            |
| <ul> <li>Управление пользователями</li> <li>Управление залами</li> </ul> | Пароль конференции           | × Требуется пароль конференции                                                             |                            |
| <ul> <li>Управление учетными записями</li> <li>Расширенные</li> </ul>    | URL входа:                   | https://us04web.zoom.us/j/882048247                                                        | 🔁 Копировать приглашение   |
|                                                                          | Видео                        | Организатор Выкл.<br>Участник Выкл.                                                        |                            |
| Посетить обучение в реальном времени                                     | Звук                         | Звук телефона и компьютера                                                                 |                            |
| Ооучающее видео<br>База знаний                                           | Параметры конференции        | пасицы в новеци на.<br>🛩 Включить вход раньше организатора                                 | <b>О</b> Помощь            |

Так как вы пользуетесь бесплатным тарифом, время конференции ограничено 40 минутами. Если необходимо - создайте еще одну конференцию, чтобы продолжить занятие. Запланируйте вторую конференцию через 40-45 минут от начала первой.

| 2000 РЕШЕНИЯ - ТАРИФНЫЕ        | планы и цены          | ЗАПЛАНИРОВАТЬ КОНФЕРЕНЦИЮ ВОЙТИ В КОНФЕРЕНЦИЮ                                                              | ОРГАНИЗОВАТЬ КОНФЕРЕНЦИЮ 🔻 | выйти из сис |
|--------------------------------|-----------------------|----------------------------------------------------------------------------------------------------|----------------------------|--------------|
| Профиль                        | Запланировать конфере | апировать колференцию                                                                                      |                            |              |
| Конференции                    |                       |                                                                                                    |                            |              |
| Веб-семинары                   | Тема                  | Лекция 1 (часть 2)                                                                                         |                            |              |
| Записи                         | Описание              | Введите ваше описание конференции                                                                          |                            |              |
| Настройки                      | (дополнительно)       |                                                                                                    |                            |              |
| администратор                  | Когда                 | 18.03.2020 📓 (12:5p ^) PM ~)                                                                               |                            |              |
| > Управление пользователями    | Продолжительность     | 12:50                                                                                                    |                            |              |
| > Управление залами            | L                     |                                                                                                    |                            |              |
| > Управление учетными записями |                       | На вашем базовом тарифном плане Zoom имеется огран<br>40 минут для конференций с тремя или более участника | ичение по времени:<br>ами. |              |
| > Расширенные                  |                       | Обновите тарифный план, чтобы получить доступ к неок<br>конференциям. Обновить сейчас                      | граниченным групповым      |              |
|                                |                       | Не показывать это сообщение снова                                                                          |                            | (?) Помощи   |

В запланированное время подключитесь к нужной конференции, нажав "Начать эту конференцию".

| 20000 РЕШЕНИЯ - ТАРИФНЫЕ П                                               | ЛАНЫ И ЦЕНЫ                  | ЗАПЛАНИРОВАТЬ КОНФЕРЕНЦИЮ ВОЙТИ В КОНФЕРЕНЦИЮ | ОРГАНИЗОВАТЬ КОНФЕРЕНЦИЮ 👻 🈡 ВЫЙТИ ИЗ СИСТЕМЫ |
|--------------------------------------------------------------------------|------------------------------|-----------------------------------------------|-----------------------------------------------|
| Личный                                                                   | Мои конференции 🚿 Упр        | авление «Лекция 1 (часть 2)»                  |                                               |
| Конференции                                                              | Тема                         | Лекция 1 (часть 2)                            | пачать эту конференцию                        |
| Веб-семинары                                                             | Время                        | 18 мар 2020 12:30 РМ Москва                   |                                               |
| Записи<br>Настройки                                                      |                              | Добавить к 🛐 Google Календарь 💽 💽 Outlook Ка  | лендарь (.ics) 🛛 🛐 Yahoo календарь            |
| администратор                                                            | Идентификатор<br>конференции | 571-773-712                                   |                                               |
| <ul> <li>Управление пользователями</li> <li>Управление залами</li> </ul> | Пароль конференции           | × Требуется пароль конференции                |                                               |
| <ul> <li>Управление учетными записями</li> <li>Расширенные</li> </ul>    | URL входа:                   | https://us04web.zoom.us/j/571773712           | С Копировать приглашение                      |
|                                                                          |                              |                                               | C Homouto                                     |

После начала конференции будет предложено скачать и установить приложение ZOOM или запустить приложение, если оно уже установлено.

| ← → C                                  |                                                                                  | ☆ 🐠 🗟   🗐 🧶 🗄                       |
|----------------------------------------|----------------------------------------------------------------------------------|-------------------------------------|
| 🦲 ya.book 🛡 🎍 💹 🖂 🔯 M 🦀 🧏 🔝 🖶 DissBase | Открыть приложение "Zoom"?                                                       | -ППИ 🚹 ACCPAGES 🔯 Accreditation ACT |
| zoom                                   | Caйт https://us04web.zoom.us собирается открыть это приложение.                  | Поддержка Русский 🗸                 |
|                                        | Открыть приложение "Zoom" Отмена                                                 |                                     |
|                                        |                                                                                  |                                     |
|                                        | Запуск                                                                           |                                     |
|                                        |                                                                                  |                                     |
| Нажмите Открыт                         | ь Zoom Meetings при появлении диалогово                                          | го окна системы.                    |
| Если в браузере не отоб                | бражаются подсказки, нажмите здесь, чтобы запусти<br>загрузите и запустите Zoom. | ить конференцию, или                |
|                                        |                                                                                  |                                     |

После запуска приложения откроется окно с панелью управления. Опция "Демонстрация экрана" будет демонстрировать любое приложение, запущенное на Вашем устройстве.

| Выберите окно или приложение, которое | вы хотите совместно использовать<br>Базовый Расши | ренные Файлы |                             |
|---------------------------------------|---------------------------------------------------|--------------|-----------------------------|
|                                       | 2                                                 |              |                             |
| Экран                                 | доска сооощении                                   |              | Запустить конференцию - Zoo |
|                                       | • )                                               |              |                             |

Можно начать чат с подключенными участниками.

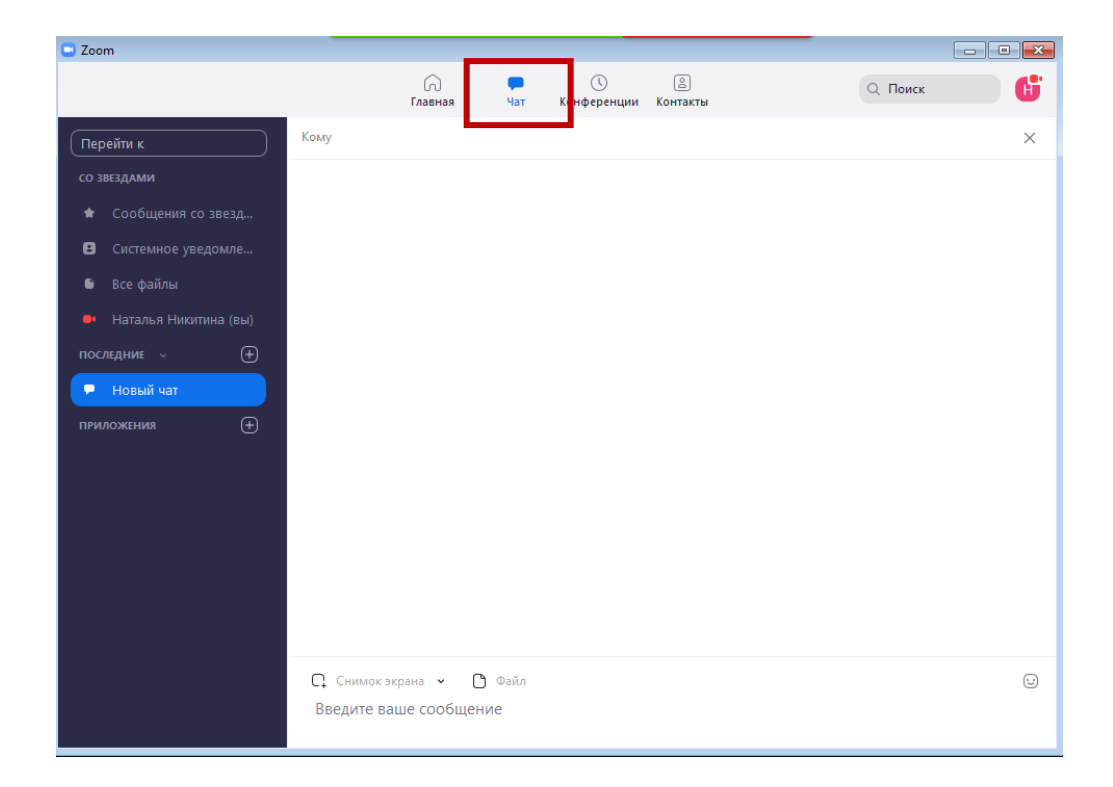

Если сеанс конференции прервался, к нему всегда можно вернуться из раздела "Конференции" в вашем аккаунте, выбрав нужную конференцию и нажав "Начать".

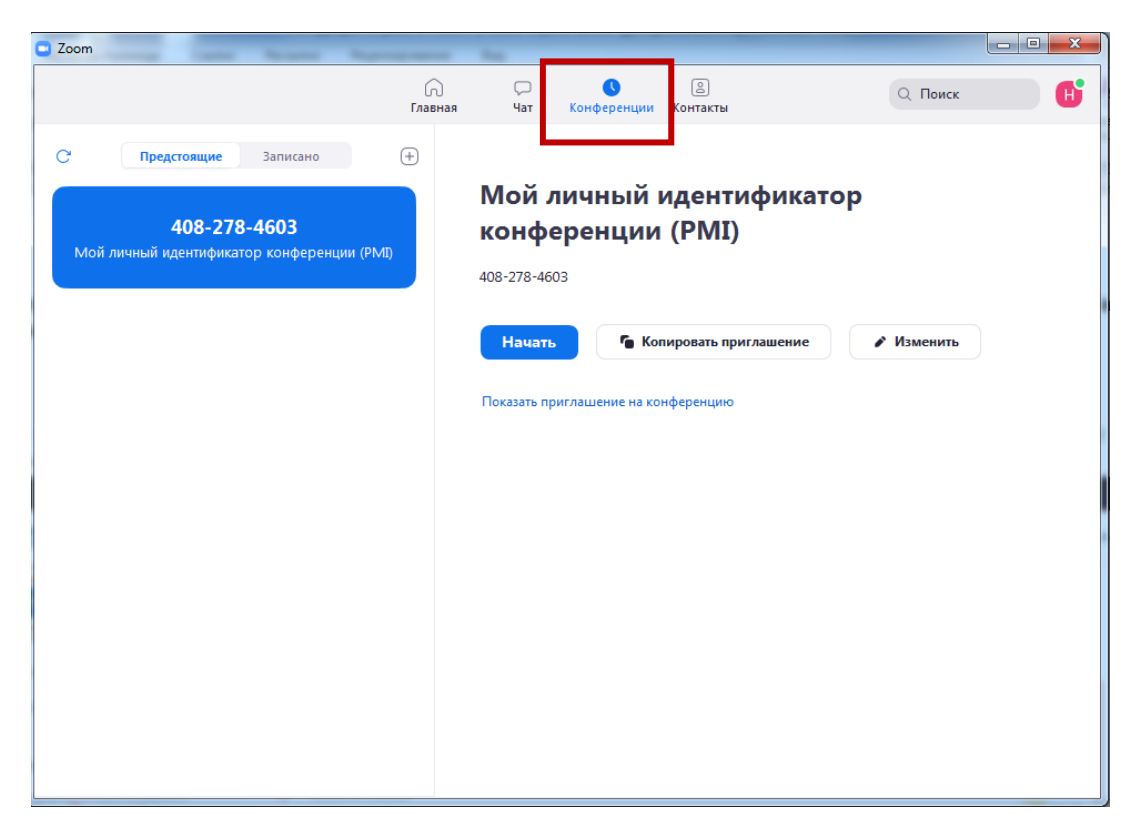

Уже созданную конференцию можно повторить на следующий день в то же время. Зайдите в "предыдущие конференции" и нажмите "Начать" в запланированное ранее время (изначальная дата конференции роли не играет).

| ічный                        | Предстоящие конференции         | Предыдущие конференции                                 | Зал персональной конференции |                   |
|------------------------------|---------------------------------|--------------------------------------------------------|------------------------------|-------------------|
| Профиль                      |                                 |                                                        | Шаблоны конференций          | 📑 Пройти обучение |
| Конференции                  |                                 |                                                        |                              |                   |
| Веб-семинары                 | Запланировать новую конференцию |                                                        |                              |                   |
| Записи                       |                                 |                                                        |                              |                   |
| Настройки                    | Время начала 💠                  | Тема 🗧                                                 | Идентификатор<br>конференции |                   |
| ,МИНИСТРАТОР                 | Сегодня<br>02:00 АМ             | <u>Лекция 1</u><br>Нажмите, чтобы показать подробности | 379-854-283<br>1 конференции | Начать Удалить    |
| Управление пользователями    | 12:00 РМ Москва                 |                                                        |                              |                   |
| Управление залами            | Сегодня<br>12:30 АМ             | Моя конференция 1                                      | 474-843-484                  | Начать Удалить    |
| Управление учетными записями | 10:30 АМ Москва                 |                                                        |                              |                   |
| Расширенные                  |                                 |                                                        |                              |                   |

Таким образом, можно создать расписание занятий на разные дни, не создавая каждый раз новую запись для конференции.

Для быстрой и общедоступной публикации ссылок на конференции вставляем ссылки на платформу GoogleClassroom для этого в разделе Конференции необходимо нажать на кнопку – Копировать приглашение.

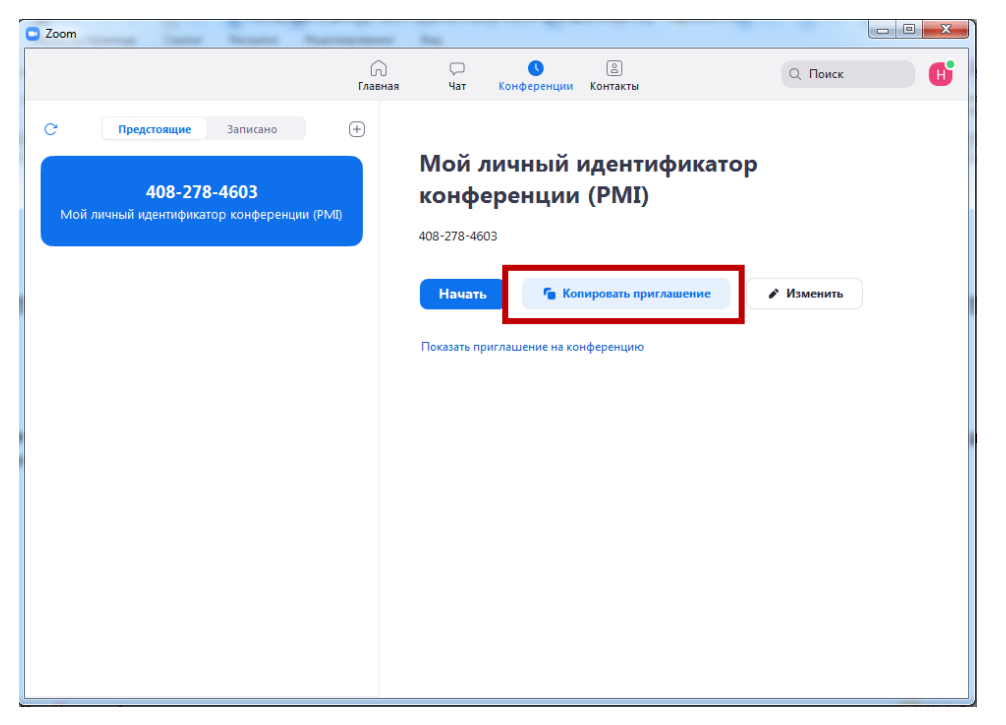

После перехода на платформу GoogleClassroom – вставляем скопированное приглашение в раздел Лента соответствующей группы.

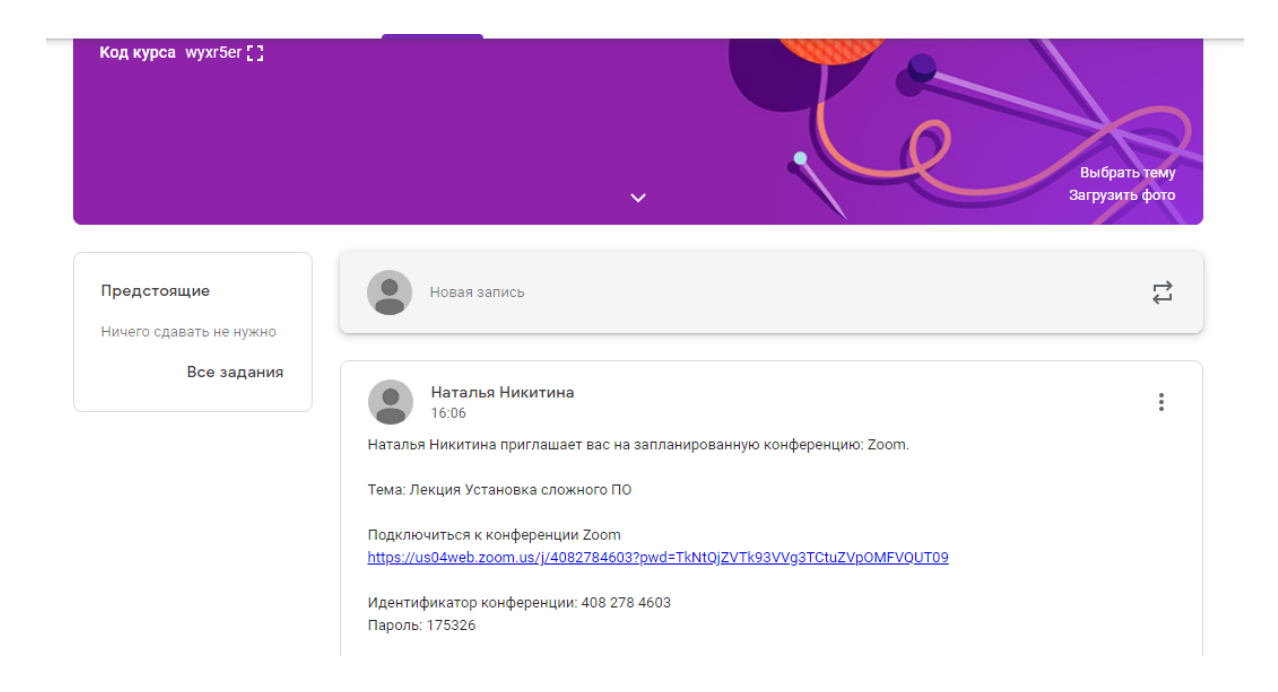

По этой ссылке будет осуществляться подключение к конференции в приложении Zoom. Для того, чтобы вы могли идентифицировать обучающихся им необходимо зарегистрироваться в данном приложении.

Для качественно проведенной видеоконференции необходимо наличие вебкамеры и микрофона у преподавателя. Для слушателей данные технические средства не обязательны.

Разработчик: Никитина Н.В., зав. методическим центром ГАПОУ УТЭК